# **DP75 functions and precautions** For PRECIV

### Wide field observation

When using this product for wide-field observation with more than 22 fields of view, please check the compatibility of your microscope equipment in advance.

If there is a noticeable lack of light around the periphery of the field of view, please use [Shading correction] or [Partial image cropping function (ROI)].

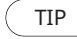

For details, see the online help section of the software used.

### [Shading correction]

1. Select [Settings]-->[Device]-->[Calibration] from the menu bar

- Select [Shading Correction]
- 2. Click [Calibrate]
- 3. Perform shading correction according to the instructions on the displayed screen

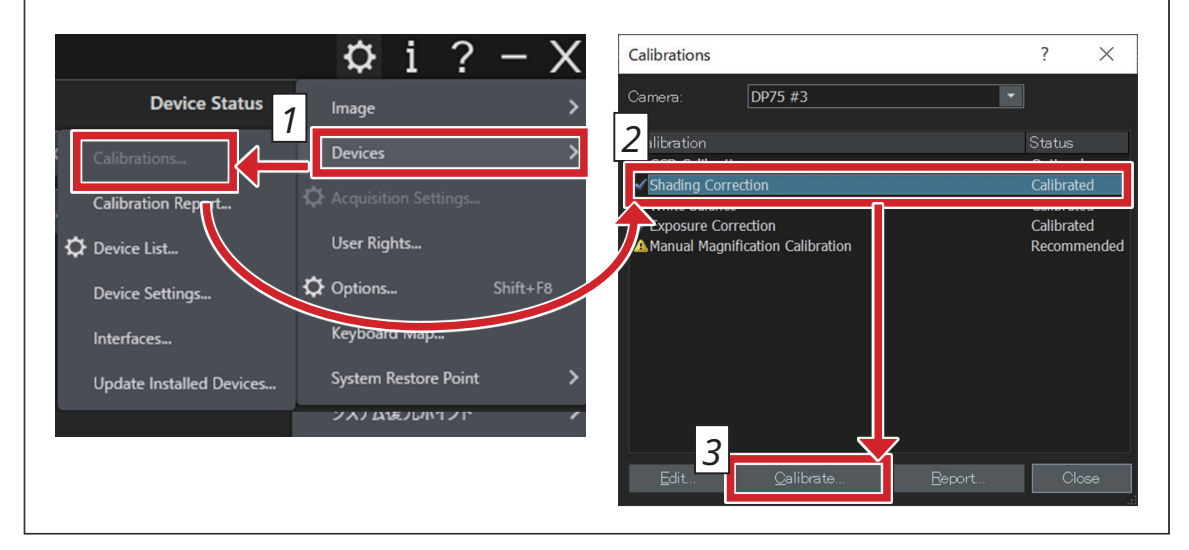

#### [Partial image cropping]

- 1. Select [Settings]-->[Acquisition Settings] from the menu bar
- 2. Click [Clipping] in the [Camera] group in the [Acquisition Settings] tool window
- 3. Change the size of the frame displayed in the image window to the desired size

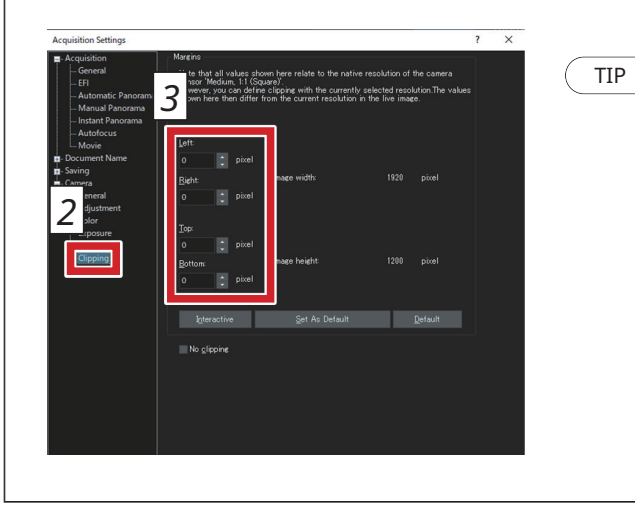

Recommended setting value for a frame size suitable for a field number (pixel)

|        | Field number |      |
|--------|--------------|------|
|        | 22           | 26.5 |
| Left   | 428          | 96   |
| Right  | 428          | 96   |
| Тор    | 314          | 72   |
| Bottom | 314          | 72   |

## USB connection

When using the interface cable, insert the cable into the USB port marked with  $SS^{-10}$  in your PC. *S*<sup>10</sup> If it is not displayed, please refer to the instruction manual of your PC and check the 10Gbps port. If you do not use the 10Gbps port, the frame rate will decrease.

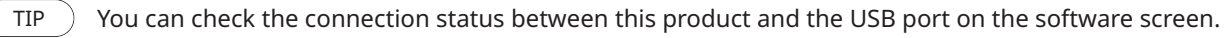

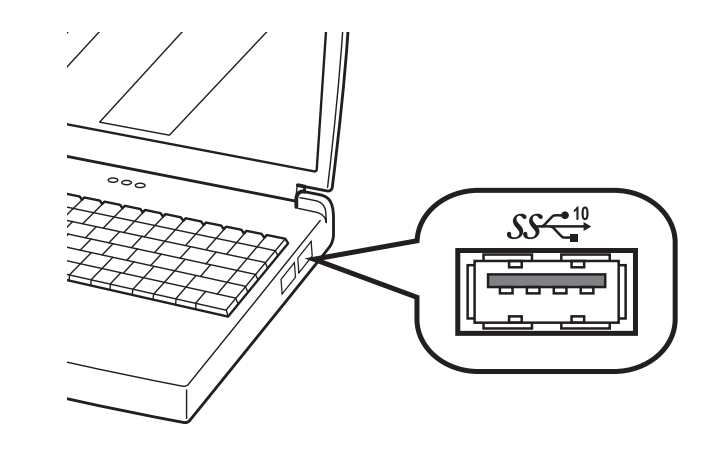

#### [Checking the connection status]

1. Select [Settings]-->[Acquisition Settings]-->[Camera]-->[Information] from the menu bar 2. Check the value displayed in the [USB Speed] item

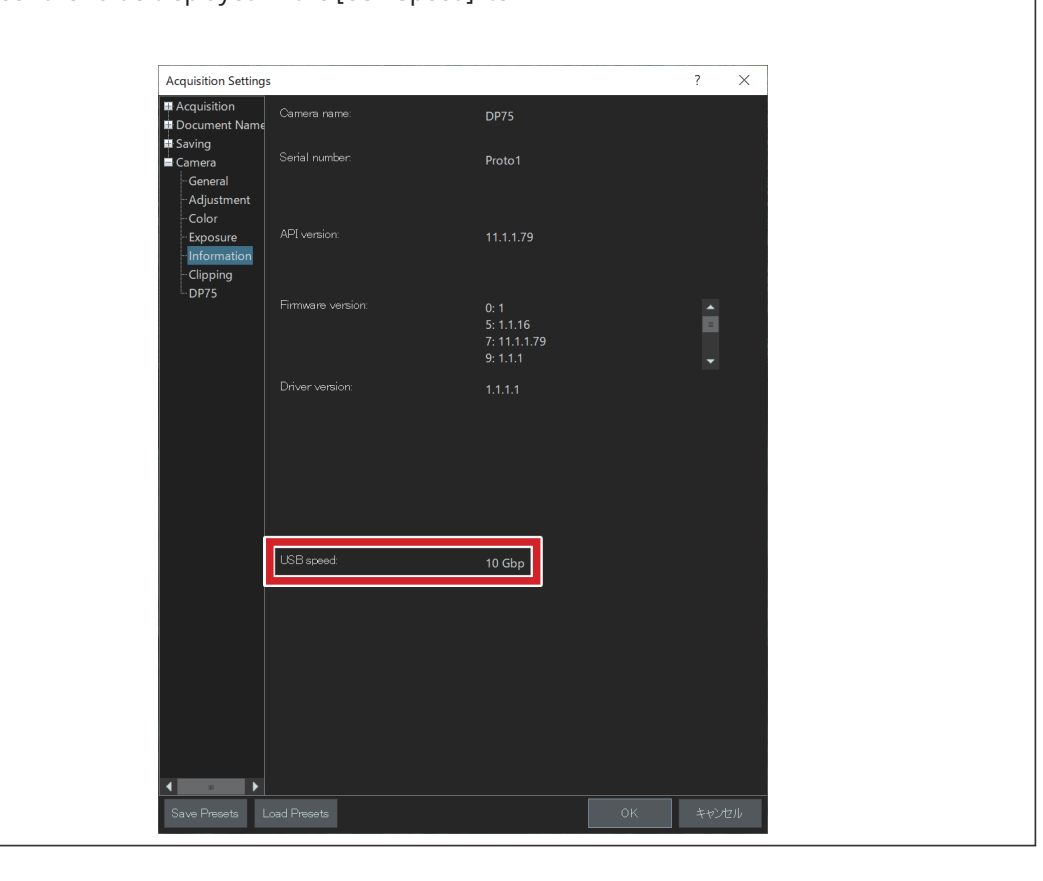

## **EVIDENT CORPORATION**